## Cambridge Core – Stahl Online Access – Individual

Stahl Online has recently been migrated to our main website Cambridge Core.

If you have already set up a new password and are able to log in to Cambridge Core please visit this page to access the content: <u>https://www.cambridge.org/core/what-we-publish/collections/stahl-online</u>

If you are having problems in accessing the new Stahl Online page on Cambridge Core; please follow the steps below.

Firstly, reset your password using the following link: <u>https://www.cambridge.org/core/password</u>

| Cambridge <b>Core</b>     | Search all journal & book content                                                                                          |                                              |
|---------------------------|----------------------------------------------------------------------------------------------------|----------------------------------------------|
| Browse subjects What we p | ublish Services About Cambridge Core                                                                                       | Institution login Register Log in 🖂 Cart ( ( |
| Home > Forgotten password |                                                                                                    |                                              |
|                           |                                                                                                    |                                              |
|                           | Forgotten Cambridge Core password                                                                                          |                                              |
|                           | Enter the email address associated with your Cambridge Core account email with a link allowing you to reset your password. | nt then click Send. We will send you an      |
|                           | Registered email                                                                                                    |                                              |
|                           | someone@example.com                                                                                                    |                                              |
|                           | Send email                                                                                                    |                                              |
|                           |                                                                                                    |                                              |

Enter the email address (not username) you used to access to your *old* Stahl Online account and click Send email.

You will receive an email similar to the one below:

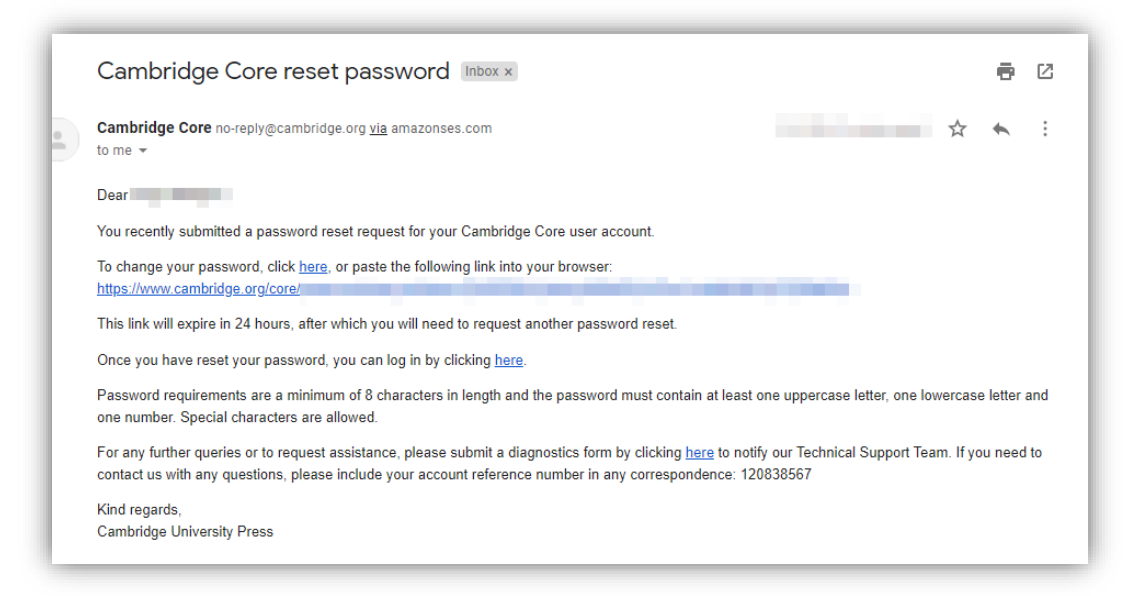

Please click this link or copy paste the link in your web browser, this will take you to Cambridge Core set new password page:

If you have any questions or issues whilst following these instructions, please get in touch with our Academic Technical Support team <u>here</u>.

## Set your password

| Set a new password for your account |  |
|-------------------------------------|--|
| Enter a new password                |  |
|                                     |  |
| Confirm new password                |  |
|                                     |  |
|                                     |  |
| Save                                |  |

Enter a new password, ensuring that the password meets the following requirements:

Password must be at least 8 characters long, contain lower and upper case characters and not include the values & = % <.

Once entered, click the Save button, this will confirm that your password has been changed and you will be able to log using your new password.

| Cambridge <b>(</b> | Core            |          |                   |                                              |                | Sea | rch all journal & t | oook content | ۹            |
|--------------------|-----------------|----------|-------------------|----------------------------------------------|----------------|-----|---------------------|--------------|--------------|
| rowse subjects     | What we publish | Services | About Cambridge C | pre                                          | Institution lo | gin | Register            | Log in       | ₩ Cart ( 0 ) |
| ome > Login        |                 |          |                   | ~                                            | ι.             |     |                     |              |              |
|                    |                 |          |                   | Your password has been successfully updated. |                |     |                     |              |              |
|                    |                 |          |                   | Login options                                |                |     |                     |              |              |
|                    |                 |          |                   | With your Cambridge Core account             |                |     |                     |              |              |
|                    |                 |          |                   | Log in                                       |                |     | 4                   |              |              |
|                    |                 |          |                   | With your institutional details              |                |     |                     |              |              |
|                    |                 |          |                   | Log in via Shibboleth or Athens              |                |     |                     |              |              |
|                    |                 |          |                   | By using your society details:               |                |     |                     |              |              |
|                    |                 |          |                   | Select your society                          |                |     |                     |              |              |
|                    |                 |          |                   |                                              |                |     |                     |              |              |

Please login with your email, and the newly created password.

If you have any questions or issues whilst following these instructions, please get in touch with our Academic Technical Support team <u>here</u>.

| Cambridge <b>Core</b> |                 |          |                                                                                                    |                   | Search all journal & | book content | ٩            |
|-----------------------|-----------------|----------|----------------------------------------------------------------------------------------------------|-------------------|----------------------|--------------|--------------|
| Browse subjects       | What we publish | Services | About Cambridge Core                                                                                  | Institution login | Register             | Log in       | ₩ Cart ( 0 ) |
| Home > Login          |                 |          |                                                                                                    |                   |                      |              |              |
|                       |                 |          |                                                                                                    |                   |                      |              |              |
|                       |                 |          | Login options<br>With your Cambridge Core account                                                     | /                 |                      |              |              |
|                       |                 |          | Log in                                                                                                |                   |                      |              |              |
|                       |                 |          | With your institutional details<br>Log in via Shibboleth or Athens                                    |                   |                      |              |              |
|                       |                 |          |                                                                                                    |                   |                      |              |              |
|                       |                 |          | By using your society details:           Select your society         Log in                           |                   |                      |              |              |
|                       |                 |          |                                                                                                    |                   |                      |              |              |
|                       |                 |          |                                                                                                    |                   |                      |              |              |
|                       |                 |          |                                                                                                    |                   |                      |              |              |
| UNIVERSI              | RIDGE Academ    | iic∨ Can | nbridge English Education Bibles Digital Products About Us $\checkmark$ C                             | Careers           |                      |              |              |
| Cambridge             | Core            |          |                                                                                                    |                   |                      |              |              |
|                       |                 |          |                                                                                                    |                   |                      |              |              |
|                       |                 |          | Personal login                                                                                        |                   |                      |              |              |
|                       |                 |          | Email address                                                                                         |                   |                      |              |              |
|                       |                 |          | Password Forgotten password?                                                                          |                   |                      |              |              |
|                       |                 |          | Remember me                                                                                           | _                 |                      |              |              |
|                       |                 |          | Log in                                                                                                |                   |                      |              |              |
|                       |                 |          | Register                                                                                              |                   |                      |              |              |
|                       |                 |          | By logging in you confirm that you accept the Terms<br>of Use and that you agree to comply with them. |                   |                      |              |              |
|                       |                 |          |                                                                                                    |                   |                      |              |              |

You then be directed to the Cambridge Core home page.

| Browse subjects What we publish Services | About Cambridge Core                                      | × | My account            |
|------------------------------------------|-----------------------------------------------------------|---|-----------------------|
| Cambridge                                | Logged in successfully.                                   | × |                       |
| Core                                     |                                                           |   |                       |
| The home of academic cont                | tent                                                      |   |                       |
|                                          | Search all journal & book content                         | Q | and the second second |
|                                          | Only search content I have access to<br>Browse by subject |   | E                     |

At the top of the page, click **What we publish**.

| Browse subjects What we publish Services | About Cambridge Core                                   | My account   |
|------------------------------------------|--------------------------------------------------------|--------------|
| Cambridge<br>Core                        |                                                        |              |
| The home of academic cont                | ent                                                    |              |
|                                          | Search all journal & book content                      |              |
|                                          | Only search content I have access to Browse by subject |              |
|                                          |                                                        |              |
|                                          | Services for Librarians Authors Publishi               | ing Partners |

## Then click Collections & Series:

| Cambridge <b>Core</b>                                         |                                                                           |                                             |                                    |                                                     | Search all journal & book content               |                                     |                                              |                         |
|---------------------------------------------------------------|---------------------------------------------------------------------------|---------------------------------------------|------------------------------------|-----------------------------------------------------|-------------------------------------------------|-------------------------------------|----------------------------------------------|-------------------------|
| Browse subjects What we publish Services About Cambridge Core |                                                                           |                                             |                                    |                                                     |                                                 |                                     | My account                                   | ₩ Cart (                |
| Home > What we put                                            | blish                                                                     |                                             |                                    |                                                     |                                                 |                                     |                                              |                         |
| What w                                                        | e publish                                                                 | Journals Books                              | Textbooks                          | Cambridge Elements                                  | Publishing partners                             | Open access                         |                                              |                         |
| Cambridge Univ<br>reference works                             | ersity Press publishes<br>and textbooks.                                  | a wide range of high                        | -quality acade                     | mic content across Ca                               | mbridge Core, includi                           | ing leading jour                    | mals, research mo                            | nographs,               |
| In line with the oper-reviewed a                              | commitment of Cambr<br>cademic journals and                               | idge University Pres<br>more than 33,000 eb | s to advance le<br>ooks for the gl | arning, knowledge an<br>obal market.                | d research around the                           | e world, we curi                    | rently publish mor                           | re than 380             |
| As one of the lar<br>astronomy, Shal<br>worldwide – bot       | gest and most prestig<br>kespeare studies, econ<br>h in print and online. | ious academic publis<br>nomics, mathematics | shers in the wo<br>and politics. R | orld, we are widely res<br>eflecting the latest res | pected as a global lea<br>search from a broad s | der in publishir<br>weep of subject | ng in subjects as di<br>ts, our content is a | iverse as<br>accessible |
| Cambridge Core                                                | provides access to un                                                     | ique, scholarly conte                       | ent published b                    | y Cambridge Universi                                | ty Press, in one user-f                         | riendly and full                    | ly searchable onlin                          | ne platform.            |
|                                                               |                                                                           |                                             |                                    |                                                     |                                                 |                                     |                                              |                         |
|                                                               |                                                                           |                                             |                                    |                                                     |                                                 |                                     |                                              |                         |

Cambridge Core will show you all the collections available, please scroll down and click on the **Stahl Online** collection.

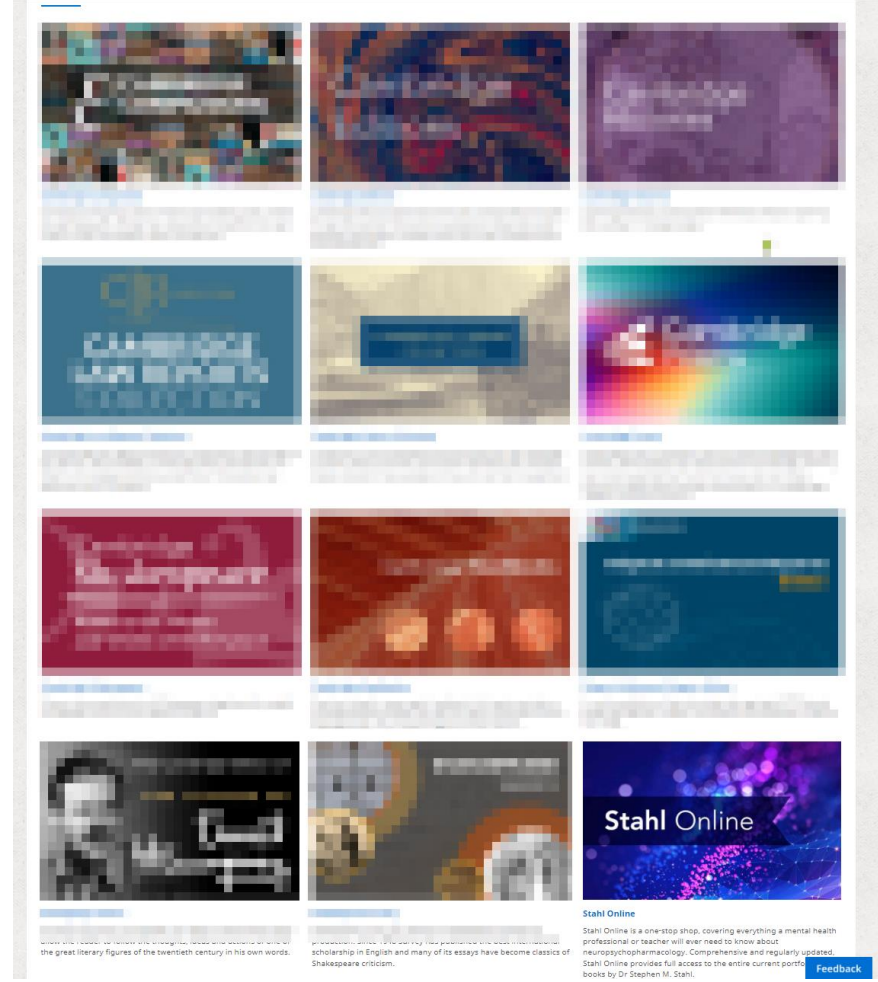

*If you have any questions or issues whilst following these instructions, please get in touch with our Academic Technical Support team <u>here</u>.*  If you are logged in correctly, you should be able to see your name if you hover your mouse over the person icon as shown below:

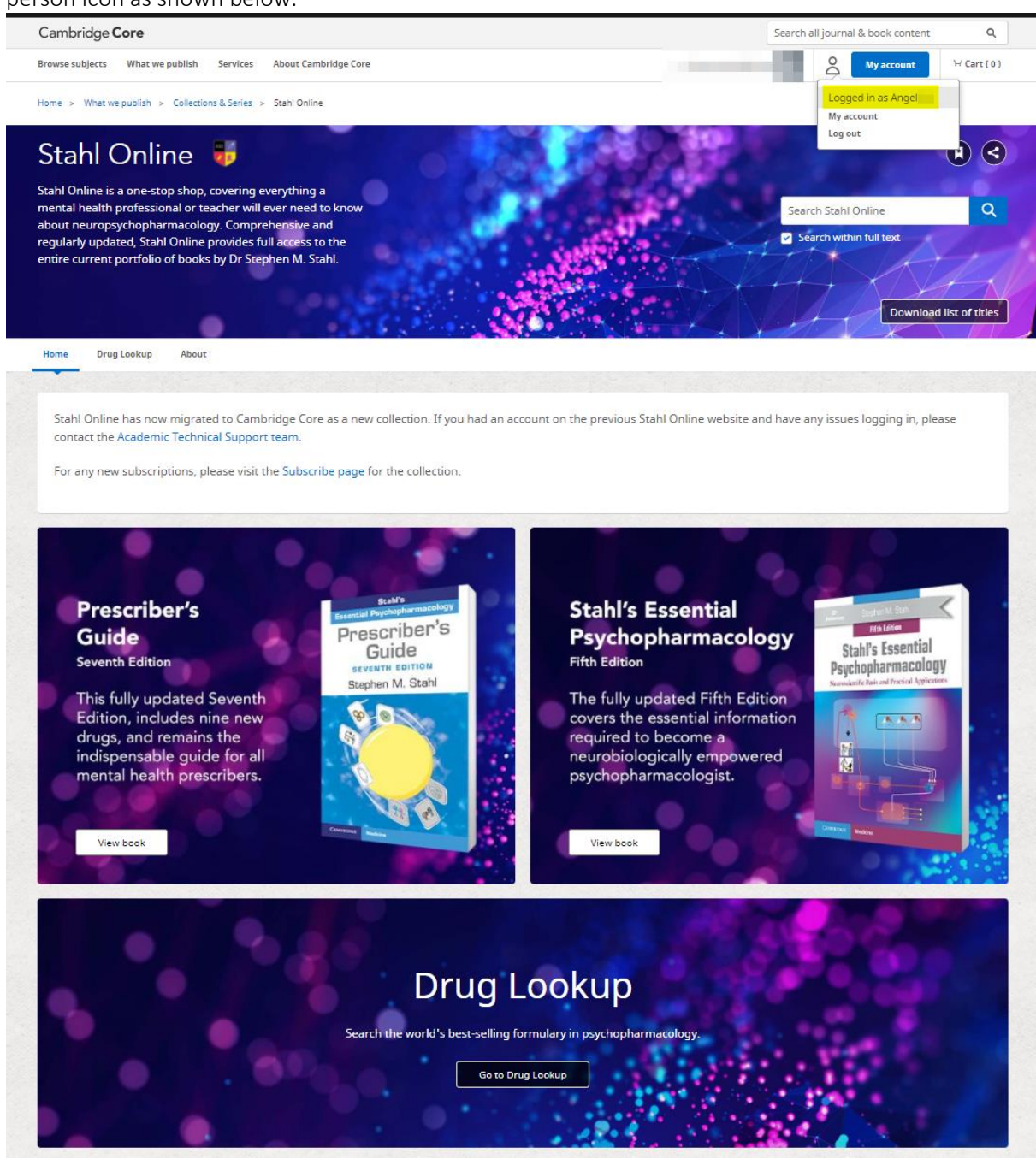

You can use then view book contents and the Drug Lookup as you have used previously. If you do not see this access, please get back in touch with the Academic Technical Support team.